## Utiliser la connexion internet de Son smartphone ★..∰ Sur mon smartphone, je déroule le volet de notifications et j'active mon Point d'accès personnel : (•) ant de ce mois : 863 K Con $\odot$ 0 1 Mode sombre Confort des Partage à Point d'accès p \* veux oximité Bluetooth R Q 2 (1) Si l'icône ne se trouve pas Potation auto dans mes raccourcis, je me rends directement dans les Ö paramètres pour l'activer (étape 2). confort de Partage J'ouvre les paramètres du téléphone et me rends dans la 2 rubrique « Réseau et Internet » ou « Connexion et partage ». **Paramètres** L'appellation de la rubrique peut varier. Je parcours le menu à la recherche d'un **réseau cellulaire** : le 11 Carte SIM et données mobiles Point d'accès personnel, dans le but de le partager (connecter) avec un 0 Wi-Fi Bfm > autre appareil. Ces mots-clés orientent ma recherche dans le Bluetooth Désactivé > menu des paramètres. Connexion et partage J'ouvre les paramètres du téléphone et me rends dans la 3 rubrique « Réseau et Internet » ou « Connexion et partage ». MODEM Point d'accès personnel

## J'ouvre la sous-rubrique « Point d'accès personnel et j'active l'option si je ne l'ai pas déjà fait ( étape 1 ).

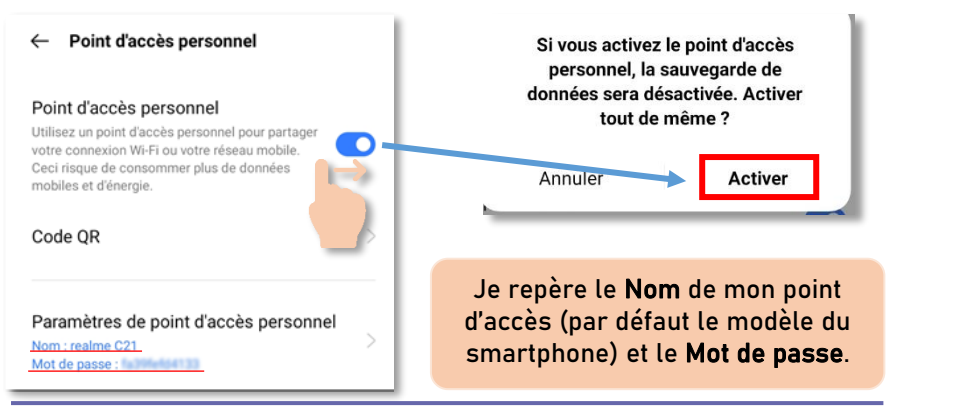

5

4

Sur l'appareil que je souhaite connecter à mon réseau mobile, j'appuie sur l'icône Réseaux puis sur le Nom du Point d'accès personnel de mon téléphone qui s'affiche parmi les réseaux disponibles.

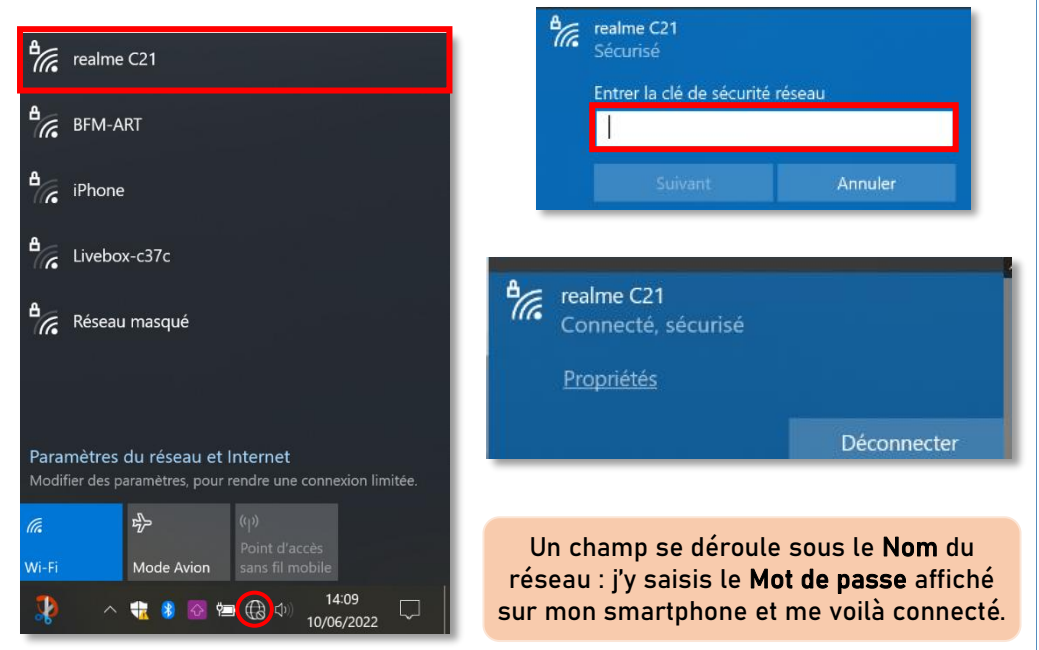

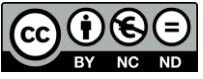

Cette licence permet de remixer, arranger, et adapter ce document à des fins non commerciales. Citez l'origine du document, ici la Bfm de Limoges, et diffusez les nouvelles œuvres selon les mêmes conditions.

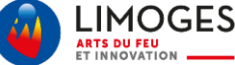